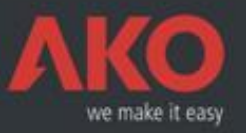

AKO-5004 Software Installation Instructions

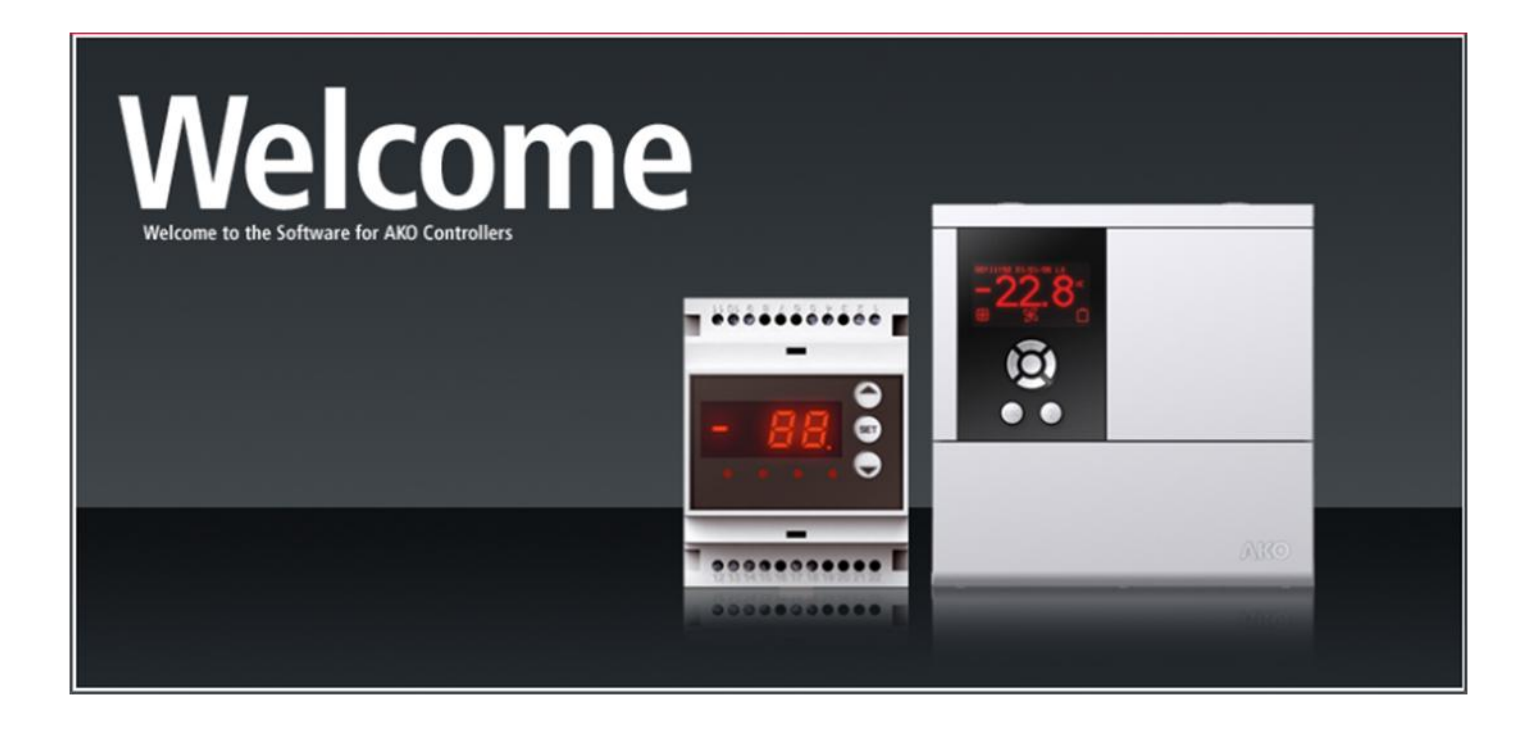

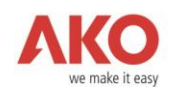

# Contents

| 1 | Minimum Requirements                 | 3  |
|---|--------------------------------------|----|
| 2 | Installation Process                 | 4  |
| 3 | Uninstalling the Product (Automatic) | 11 |
| 4 | Manual Uninstall                     | 19 |

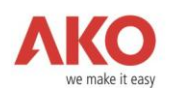

## **Minimum Requirements**

The minimum system requirements for AKO5004 to function properly are:

- NTFS file system.
- Operating System: Windows XP SP2, Windows Vista 32 bits, Windows 7 32 bits or Windows 2003 Server.
- Microsoft Internet Explorer 6.0 or higher.
- 512 MB of RAM
- 800 MHz processor
- Approximately 100 MB of hard disc space per sensor connected for one year, on any device.
- CD-ROM drive
- Mouse
- VGA video card and monitor. Recommended resolution: 1024 x 768.
- 1 free USB port.

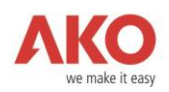

### **Installation Process**

Insert the CD that came with the product into your computer's CD-ROM drive. The following window will appear:

| AK05004                                        | ×          |
|------------------------------------------------|------------|
| Select the desired language for the ir process | stallation |
| English 🔽                                      | Accept     |

The language selected by default is Spanish, but you can change it by clicking on the drop-down menu.

| M0 AK05004                                     | ×          |
|------------------------------------------------|------------|
| Select the desired language for the in process | stallation |
| English                                        | Accept     |

When you have selected the language, click **Accept**.

As shown below, the License Agreement will appear with the general conditions listed with all the terms that the user must **accept** in order to continue with the installation process.

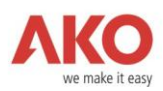

If you click the Reject button, you will immediately exit the software installation process.

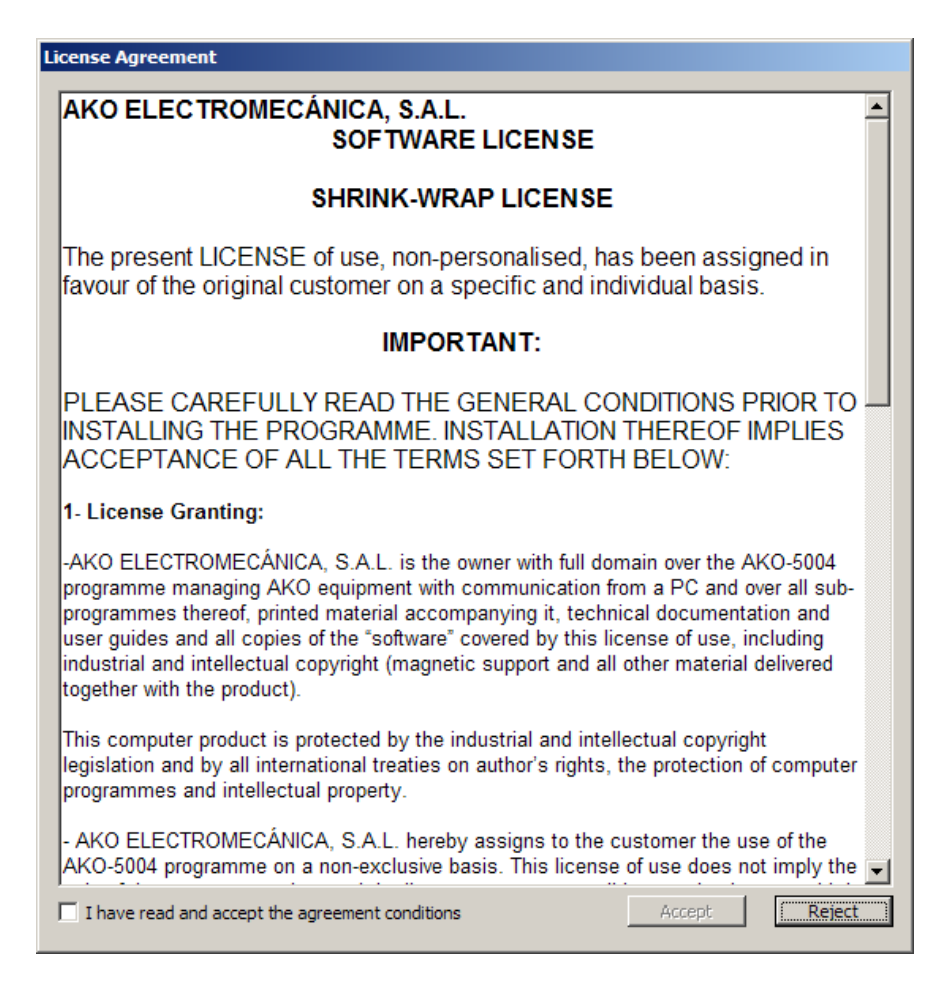

To accept the conditions, you must select **I have read and accept the agreement conditions** and click the **Accept** button.

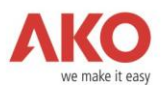

As shown below, the system will allow you to select the directory in which to install the application.

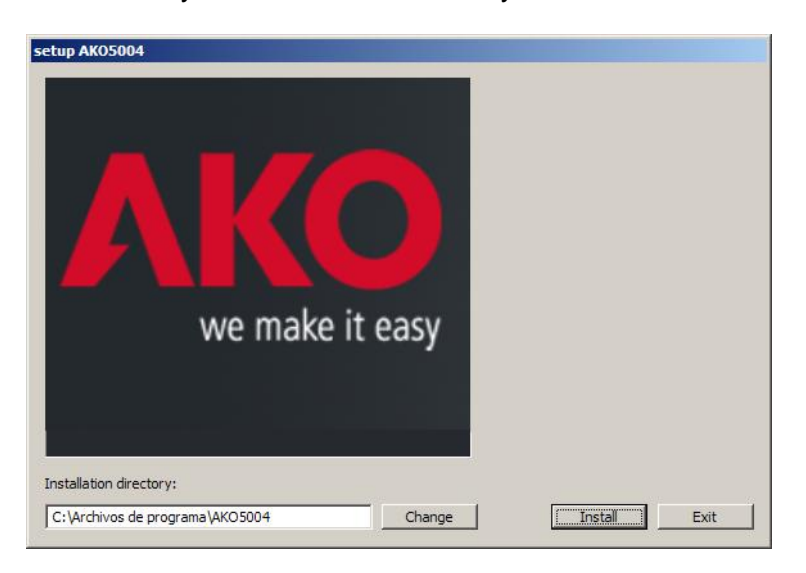

By clicking on **Change**, you will access your computer's directory tree. From here, you will be able to choose the subdirectory where the application will be installed:

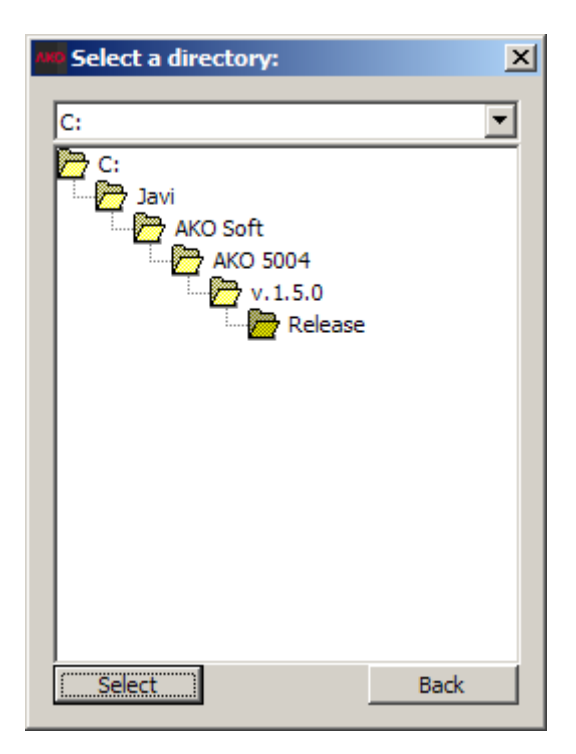

Select the subdirectory where you want to install the application and click **Select**. The selected directory will appear as Installation Directory.

ATTENTION, changing the default installation directory is not recommended.

Then click on **Install** and the installation process will begin.

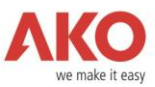

The first window explains that the installation process requires you to be present since it will ask a number of questions that you must respond to. Click **Accept** and the process will begin to install the software.

| setup | ×                                                                                                    |
|-------|----------------------------------------------------------------------------------------------------|
| (į)   | During the installation process a series of windows will open up corresponding to the installation procedures.<br>Please do not close any of these windows and respond yes when asked. |
|       | Aceptar                                                                                                    |

The system will now begin to install the different applications that comprise AKO 5004.

The installation setup may display the following dialogue. This is a message informing you that the application is attempting to install a dll file that already exists on your system. Click **Accept** and the process will continue as normal.

| OpenSSL | × ×                                                                                                    |
|---------|----------------------------------------------------------------------------------------------------|
| ♪       | The installer has detected an incompatible version of OpenSSL installed in your system PATH. PostgreSQL requires OpenSSL 0.9.7 or later. If you<br>remove your OpenSSL files (LIBEAY32.DLL and SSLEAY32.DLL) the installer will install the new version automatically. |
|         | Aceptar                                                                                                    |

The system will now begin to install the different products that comprise AKO 5004, and the following windows will appear:

| 😰 PostgreSQL | 4                                           |
|--------------|---------------------------------------------|
| Installing   | G C: VRCHIV-1 VKO5004 \postgres\bin\psqLexe |
|              | SET<br>SET<br>CEPATE DOLE                   |
|              |                                             |
|              |                                             |
|              |                                             |
|              |                                             |
|              |                                             |
| Cancel       |                                             |

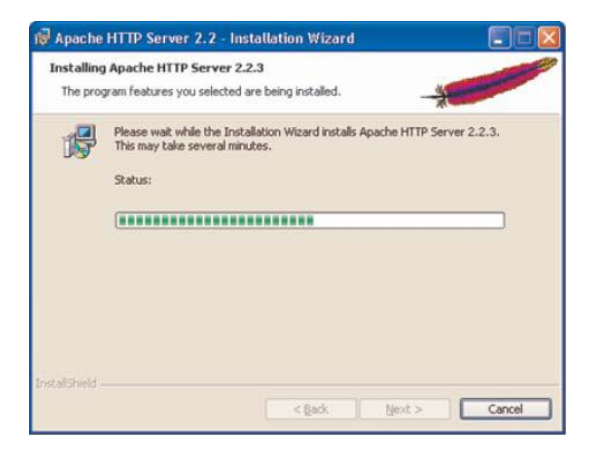

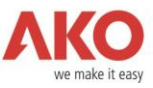

At this point, in some cases, your system may display the following window (it may remain hidden until the end of the installation):

| 😺 Alei                       | rta de seguridad de Windows                                                                                                    | ×  |
|------------------------------|----------------------------------------------------------------------------------------------------|----|
|                              | Para ayudar a proteger su equipo, Firewall de Windows<br>bloqueó algunas características de este programa.                                                                                           |    |
| ¿Dese                        | sa mantener este programa bloqueado?                                                                                                    |    |
|                              | Nombre: Apache HTTP Server                                                                                                    |    |
| ~                            | Eabricante: Apache Software Foundation                                                                                                    |    |
|                              |                                                                                                    | _  |
|                              | Continuar bloqueo                                                                                                    | te |
| Firewal<br>Interne<br>emisor | i de Windows bloqueó este programa para que no acepte conexiones de<br>t o de una red. Puede desbloquearlo si reconoce este programa o confía en el<br>/ <u>Cuándo debo desbloquear un programa?</u> |    |

This Windows Security Alert comes from Windows Firewall. Click **Unblock**.

| D:\\cabarc.exe |                                                                |
|----------------|----------------------------------------------------------------|
| extracting:    | C:\ARCHIU^1\AK05884\apache22\htdocs\inc\funcions.php.bak       |
| extracting:    | C:\ARCHIU~1\AK05004\apache22\htdocs\inc\consultaDatos.php      |
| extracting:    | C:\ARCHIU~1\AK05804\apache22\htdocs\inc\normal.css.bak         |
| extracting:    | C:\ARCHIU~1\AK05004\apache22\htdocs\img_sinopticos\dirinfo.txt |
| extracting:    | C:\ARCHIV~1\AK05004\apache22\htdocs\updates\actualitzacio.zip  |
| extracting:    | C:\ARCHIV~1\AK05004\apache22\htdocs\logs\logDatos.htnl         |
| extracting:    | C:\ARCHIV~1\AK05004\apache22\htdocs\logs\logHACCP.html         |
| extracting:    | C:\ARCHIV~1\AK05004\apache22\htdocs\logs\logGraficas.html      |
| extracting:    | C:\ARCHIV~1\AK05004\apache22\htdocs\logs\logAlarnas.html       |
| extracting:    | C:\ARCHIV~1\AK05004\apache22\htdocs\graf\base.png              |
| extracting:    | C:\ARCHIU~1\AK05004\apache22\htdocs\graf\areas.php             |
| extracting:    | C:\ARCHIV~1\AK05004\apache22\htdocs\graf\graf_preseries.php    |
| extracting:    | C:\ARCHIV~1\AK05004\apache22\htdocs\graf\progress.php          |
| extracting:    | C:\ARCHIV~1\AK05004\apache22\htdocs\graf\pruebas.php           |
| extracting:    | C:\ARCHIV~1\AK05004\apache22\htdocs\graf\lineas_media_mal.php  |
| extracting:    | C:\ARCHIV~1\AK05004\apache22\htdocs\graf\trans.gif             |
| extracting:    | C:\ARCHIV~1\AK05004\apache22\htdocs\graf\warning.php           |
| extracting:    | C:\ARCHIU~1\AK05004\apache22\htdocs\graf\fill.png              |
| extracting:    | C:\ARCHIU^1\AK05004\apache22\htdocs\graf\?segments.php.bak     |
| extracting:    | C:\ARCHIV~1\AK05004\apache22\htdocs\graf\graf.log              |
| extracting:    | C:\ARCHIV~1\AK05004\apache22\htdocs\graf\lineas.php            |
| extracting:    | C:\ARCHIV~1\AK05004\apache22\htdocs\graf\graf_nedia_neal.php   |
| extracting:    | C:\ARCHIV~1\AX05004\apache22\htdocs\graf\7segnents.php         |
| extracting:    | C:\ARCHIU~1\AK05004\apache22\htdocs\graf\graf.php              |
| extracting:    | C:\ARCHIV~1\AK05004\apache22\htdocs\graf\utilidades.php        |

| 🙀 PHP 5.2.0 Setup                                      |        |
|--------------------------------------------------------|--------|
| Installing PHP 5.2.0                                   | Php    |
| Please wait while the Setup Wizard installs PHP 5.2.0. |        |
| Status:                                                |        |
|                                                        |        |
|                                                        |        |
|                                                        |        |
|                                                        |        |
|                                                        |        |
| Back Vext                                              | Cancel |

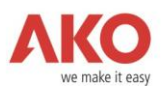

When this product (PHP 5.2.0) is installed the system will ask you:

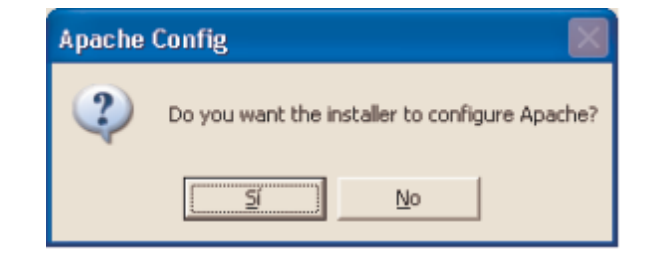

Click Yes, which will bring up two new messages:

| Apache | Config                                                             |                           |
|--------|--------------------------------------------------------------------|---------------------------|
| •      | Successfully updated 'C:\Archivos de programa\AKO5004\ap           | ache22\conf\httpd.conf    |
|        | Aceptar                                                            |                           |
|        |                                                                    |                           |
| Apache | Config                                                             |                           |
| Apache | Config<br>Successfully updated 'C:\Archivos de programa\AKO5004\ap | ache221,conf1,mime.types' |

Click Accept and the system will proceed with the installation.

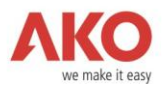

Finally, Setup will display the following window informing you that the installation has been successfully completed.

| setup AK05004                    | 1                                                                                                    |
|----------------------------------|----------------------------------------------------------------------------------------------------|
| A KOO<br>we make it easy         | <ul> <li>Installing PostgreSQL</li> <li>Installing Apache Web Server</li> <li>Installing PHP5</li> <li>Installing Java Runtime Environment</li> <li>Intalling AKO5004 files</li> <li>Finished Installation Procedure</li> <li>You must restart your computer for the changes made to take effect</li> </ul> |
| C:\Archivos de programa\AKO50042 | Exit                                                                                                    |

Click **Exit** to close the installation.

ATTENTION, you will need to restart your computer for the application to work properly.

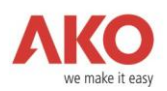

## **Uninstalling the Product (Automatic)**

AKO 5004 has an automatic uninstall process. To uninstall, run the programme Uninstall AKO 5004 that is located in:

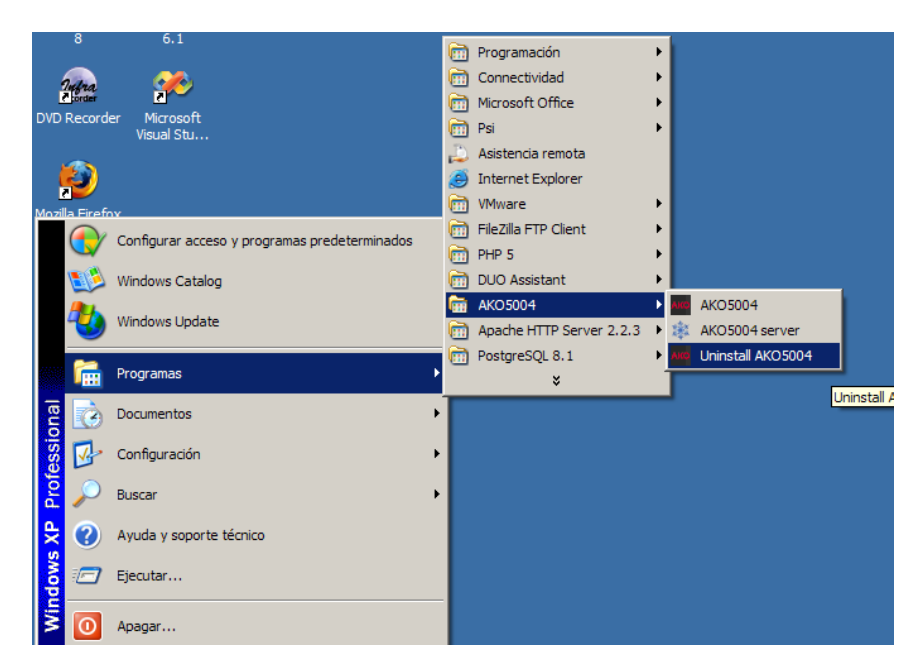

The application will guide you through the process of uninstalling the product.

It will first ask you to select the language:

![](_page_10_Picture_6.jpeg)

![](_page_11_Picture_0.jpeg)

Once selected, click **Accept**, which will begin the AKO 5004 uninstall process after displaying a window to inform you that the uninstall will be irreversible and will ask for your confirmation. If you are sure you want to uninstall AKO 5004, click the **Uninstall** button.

| setup AK05004   |                                                                                                    |
|-----------------|----------------------------------------------------------------------------------------------------|
| we make it easy | The unisntall utility will remove AKO5004<br>software files and then launch the installers<br>of all the software packages it depends on.<br>you may choose to not uninstall any of<br>them by clicking "Cancel" when asked to |
|                 | Exit                                                                                                    |

The process will ask you again if you are sure that you want to do this. Click Yes.

| Windows Installer                                       | × |
|---------------------------------------------------------|---|
| ¿Está seguro de que desea desinstalar este<br>producto? |   |
| <u>Sí</u> <u>N</u> o                                    |   |

The uninstaller will now begin to display a series of windows with information about the product uninstall. Follow the instructions in this manual to complete the uninstall correctly:

![](_page_11_Picture_6.jpeg)

![](_page_12_Picture_0.jpeg)

At this window, click Next:

![](_page_12_Picture_2.jpeg)

Select the Remove option and click Next:

| 🛃 PHP 5.2.0 Setup                                                                                                    |             |
|----------------------------------------------------------------------------------------------------|-------------|
| Change, repair, or remove installation<br>Select the operation you wish to perform.                                     | Php         |
| Change<br>Lets you change the way features are installed.                                                               |             |
| Repair<br>Repairs errors in the most recent installation by fixing missing a<br>files, shortcuts, and registry entries. | ind corrupt |
| Remove PHP 5.2.0 from your computer.                                                                                    |             |
| Back Next                                                                                                    | Cancel      |

![](_page_13_Picture_0.jpeg)

#### Click Remove again:

![](_page_13_Picture_2.jpeg)

#### Click Finish:

![](_page_13_Picture_4.jpeg)

#### Click Next:

![](_page_13_Picture_6.jpeg)

![](_page_14_Picture_0.jpeg)

At this window, select the  $\ensuremath{\textbf{Remove}}$  option and click  $\ensuremath{\textbf{Next}}$ :

| 🖶 Apache HTTP 🤅                  | Server 2.2 - Installation Wizard                                                                                        | ×     |
|----------------------------------|----------------------------------------------------------------------------------------------------|-------|
| Program Maint<br>Modify, repair, | tenance<br>, or remove the program.                                                                                     |       |
| C Repair                         | Repair installation errors in the program. This option fixes missing or corrupt files, shortcuts, and registry entries. |       |
| ি <u>Remove</u>                  | Remove Apache HTTP Server 2.2 from your computer.                                                                       |       |
| InstallShield                    | < <u>B</u> ack <u>N</u> ext > Ca                                                                                        | ancel |

### Click Next again:

| 🙀 Apache HTTP Server 2.2 - Installation Wizard                                                                                       | <li></li> |
|----------------------------------------------------------------------------------------------------|-----------|
| Remove the Program           You have chosen to remove the program from your system.                                                 | •         |
| Click Remove to remove Apache HTTP Server 2.2.3 from your computer. After removal, this program will no longer be available for use. |           |
| If you want to review or change any settings, click Back.                                                                            |           |
|                                                                                                    |           |
|                                                                                                    |           |
|                                                                                                    |           |
|                                                                                                    |           |
|                                                                                                    |           |
|                                                                                                    |           |
| InstallShield                                                                                                    | _         |
| < Back Cancel                                                                                                    |           |

![](_page_15_Picture_0.jpeg)

Click Finish:

![](_page_15_Picture_2.jpeg)

If the following message appears, click Accept.

| OpenSSL | <u>×</u>                                                                                                    |
|---------|----------------------------------------------------------------------------------------------------|
| ⚠       | The installer has detected an incompatible version of OpenSSL installed in your system PATH. PostgreSQL requires OpenSSL 0.9.7 or later. If you<br>remove your OpenSSL files (LIBEAY32.DLL and SSLEAY32.DLL) the installer will install the new version automatically. |
|         | Aceptar                                                                                                    |

At this window, select Remove and click Next.

![](_page_15_Picture_6.jpeg)

![](_page_16_Picture_0.jpeg)

Click Next again:

![](_page_16_Picture_2.jpeg)

#### Click Finish.

![](_page_16_Picture_4.jpeg)

![](_page_17_Picture_0.jpeg)

The application will then tell you that the uninstall has finished. Click Exit.

![](_page_17_Picture_2.jpeg)

ATTENTION, you will need to restart your computer for the uninstall to work properly.

![](_page_18_Picture_0.jpeg)

### **Manual Uninstall**

If you have problems with the uninstaller or have a version of the AKO 5004 software that does not contain this function, the correct way to manually uninstall the product is as follows:

- 1. Stop and Close the AKO5004 server. Right click on the <sup>3</sup>/<sub>2</sub> icon and select the Stop option. When the icon has turned red, right click and select the Exit option.
- 2. Stop and Close the Apache HTTP Server. To do this, open the Apache Monitor window (right click on the bic icon and select Open Apache Monitor). Select the Apache2 service and click the Stop button. When the status icon of the service turns red, click the Exit button.
- **3. Uninstall Apache HTTP Server 2.2.3**. To uninstall this product, use Add or Remove Programs in Windows.
- **4. Uninstall Java(TM) SE Runtime Environment 6**. To uninstall this product, use Add or Remove Programs in Windows.
- 5. Uninstall PHP 5.2.0. To uninstall this product, use Add or Remove Programmes in Windows.
- 6. Uninstall PostgreSQL 8.1. To uninstall this product, use Add or Remove Programmes in Windows.
- **7. Delete the AKO5004 installation folder** (by default, AKO5004 is installed in C:\Program Files\AKO5004\)

When these 7 steps have been completed, you must restart your computer for the changes to take effect.

![](_page_19_Picture_0.jpeg)

![](_page_19_Picture_2.jpeg)

AKO ELECTROMECÀNICA, S.A.L. Av. Roquetes, 30-38 | 08812 Sant Pere de Ribes | Barcelona | España Tel. (34) 938 142 700 | Fax (34) 938 934 054 | e-mail: ako@ako.com | www.ako.com Apartado (P.O. Box), 5 | 08800 Vilanova i la Geltrú | Barcelona | España

Nos reservamos el derecho de suministrar materiales que pudieran diferir levemente de los descritos en nuestras hojas técnicas. Información actualizada en nuestra web: www.ako.com